## igeeksbl@g

Safari is a powerful browser that can get even better with <u>extensions</u>. And if you want to further enhance your browsing experience, you can also enable cookies on Safari on your Mac. Cookies are bits of data that track your online behavior. Although this may sound creepy, it is useful for many reasons. For instance, to make the browser remember what you've added to your cart on a shopping website or to store your preferences when it comes to filling up some forms. So let's set them up.

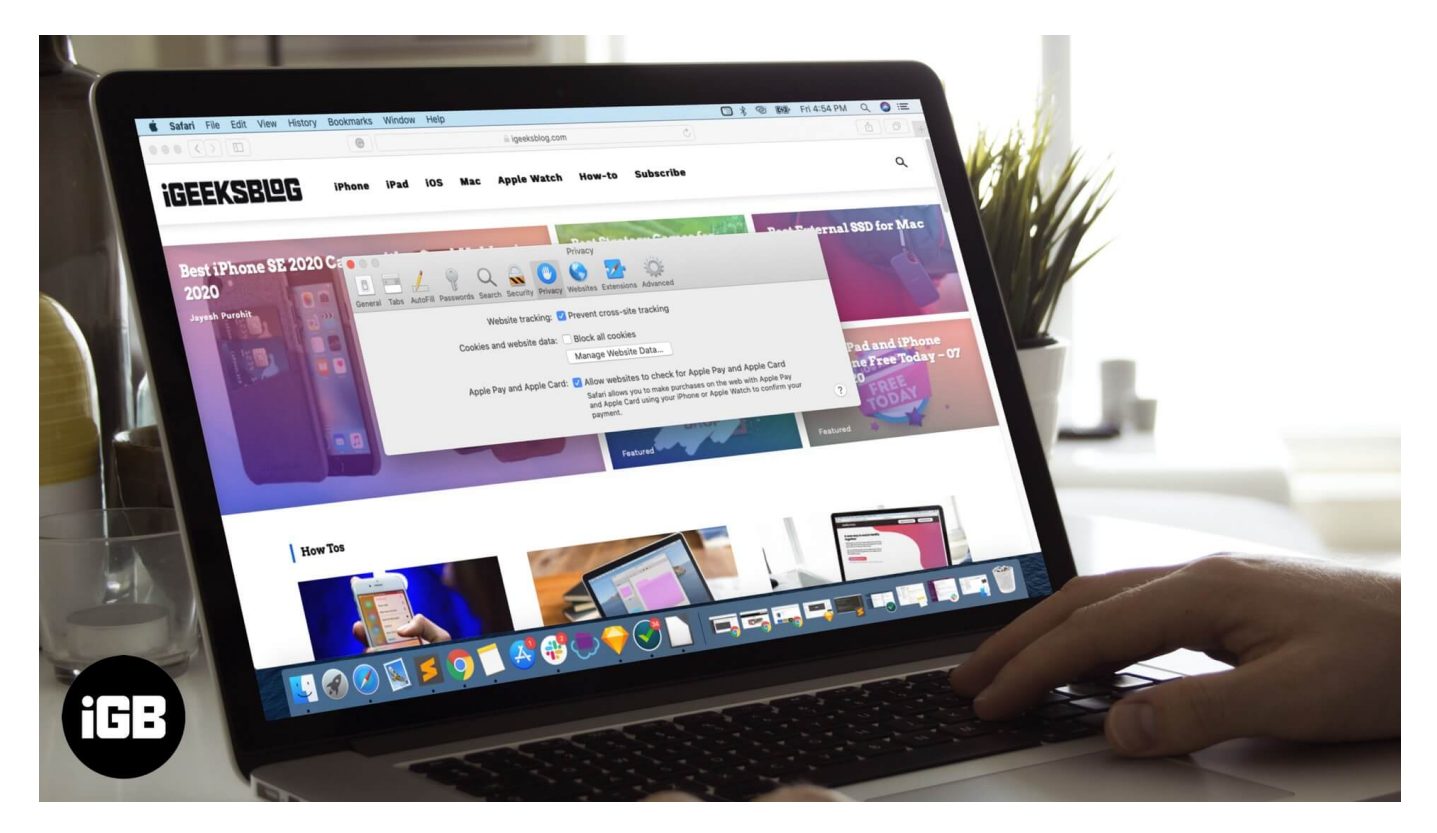

# How to Allow Cookies in Safari in macOS Catalina

**Step #1.** Open **Safari** on your Mac  $\rightarrow$  Click on **Safari menu** at the top left corner  $\rightarrow$ 

### iGEEKSBL<sup>Q</sup>G

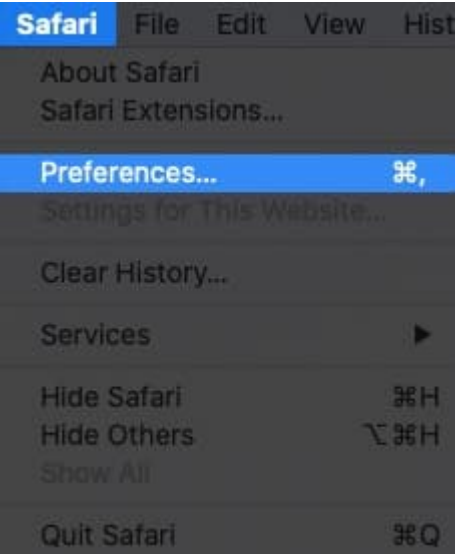

### Select Preferences.

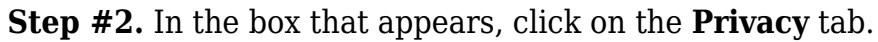

| 000                                                   | General                                |   |   |
|-------------------------------------------------------|----------------------------------------|---|---|
|                                                       |                                        |   |   |
| General Tabs AutoFill Passwords Search Security Priva | cy Websites Extensions Advanced        |   |   |
|                                                       |                                        |   |   |
| Safari is not your de                                 | efault web browser. Set Default        |   |   |
|                                                       |                                        |   |   |
| Safari opens with:                                    | All windows from last session          |   |   |
| New windows open with:                                | Favourites                             |   |   |
| New tabs open with:                                   | Favourites                             |   |   |
| Homepage:                                             | http://www.igeeksblog.com/             |   |   |
|                                                       | Set to Current Page                    |   |   |
|                                                       |                                        |   |   |
| Remove history items:                                 | After one year                         |   |   |
| Favourites shows:                                     | ☆ Favourites                           | 0 |   |
| Top Sites shows:                                      | 12 sites                               |   |   |
|                                                       |                                        |   |   |
| File download location:                               | Downloads                              |   |   |
| Remove download list items:                           | After one day                          | 0 |   |
|                                                       | 🕜 Open "safe" files after downloading  |   |   |
|                                                       | "Safe" files include movies, pictures, |   |   |
|                                                       | archives.                              |   | ? |
|                                                       |                                        |   |   |

### igeeksbl@g

#### **Step #3.** Uncheck the box next to **Block all cookies.**

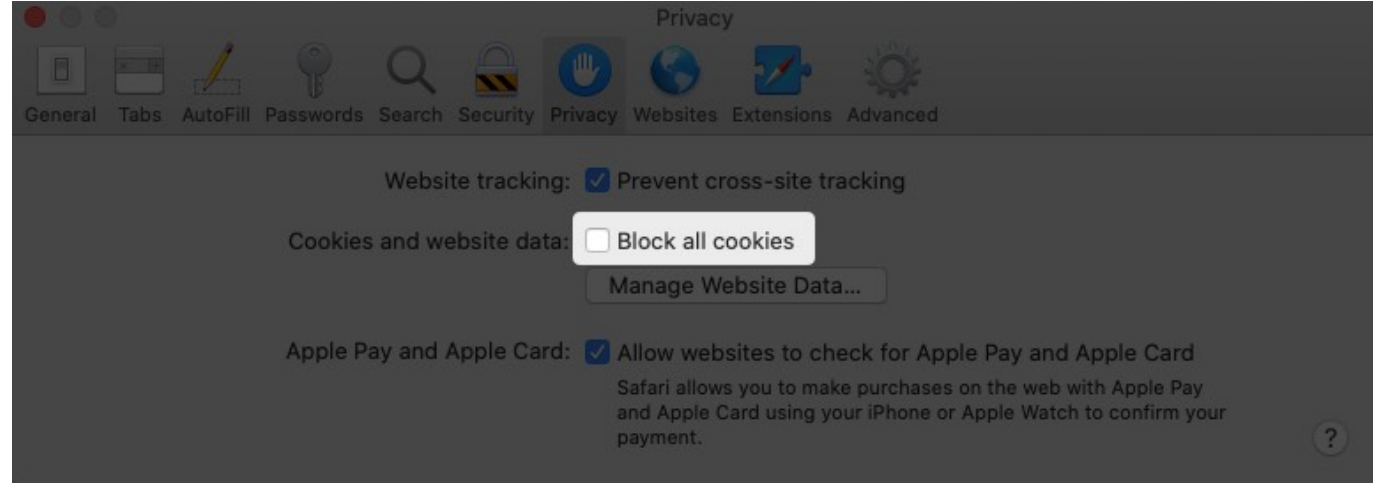

That's it. Simply close the Preferences window and carry on browsing.

Once you enable cookies in Safari on Mac, it means that websites will be able to save some of your data such as login information or what you searched for. This makes things faster and easier the next time you visit such sites.

#### **Summing Up**

Moreover, some websites won't work at all if their cookies are not enabled. So it's a good idea to allow cookies on Safari on your Mac. However, if you ever want to block cookies again, just follow the same steps mentioned above and recheck the box that says "Block all Cookies". Then, you'll need to close and reopen Safari for the changes to take effect.

#### You may want to take a peek at:

- How to Clear Safari Cache, History and Cookies on Mac
- How to Enable Safari Popup Blocker on iPhone, iPad, and Mac
- How to update Safari on Mac

Let us know in the comments below if you're looking for any other Safari tips and tricks. Happy browsing!